## Getting started with Aspen

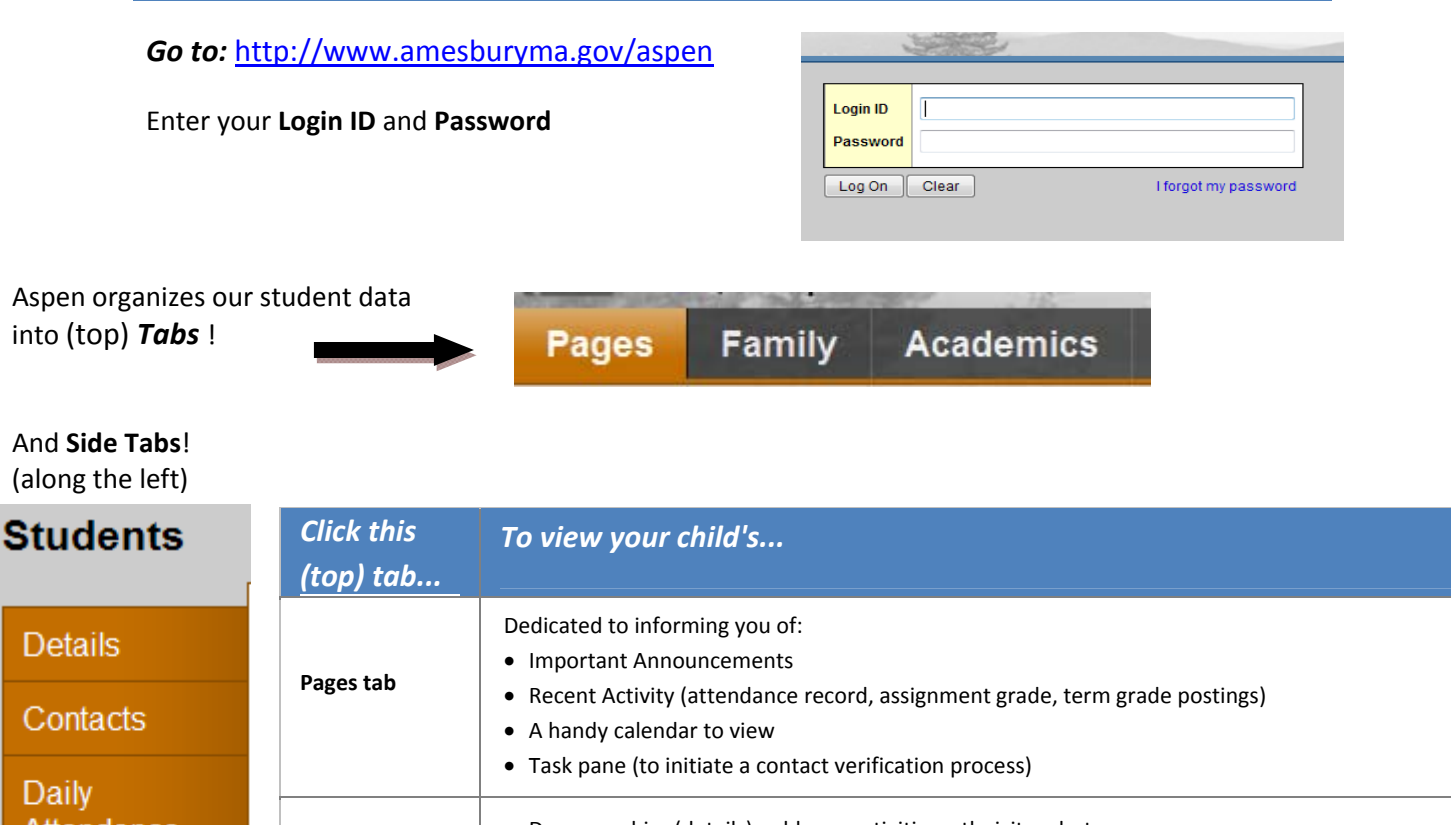

| Daily<br>Attendance<br>Transcript |               | lask pane (to initiate a contact verification process)                          |
|-----------------------------------|---------------|---------------------------------------------------------------------------------|
|                                   | Family tab    | Demographics (details), address, activities, ethnicity, photo                   |
|                                   |               | Contact names and phone numbers                                                 |
|                                   |               | Daily attendance                                                                |
|                                   |               | <ul> <li>Transcripts and course information</li> </ul>                          |
| Assassments                       |               | <ul> <li>Assessments, such as SAT and state-mandated test scores</li> </ul>     |
| Assessments                       |               | Current class schedule                                                          |
| Cabadula                          |               | Documents                                                                       |
| Schedule                          |               | <ul> <li>Notifications (Subscription option for email notifications)</li> </ul> |
| _                                 |               |                                                                                 |
| Documents                         |               | current schedule                                                                |
|                                   | Academics tab | • grades                                                                        |
| Notification                      |               | assignments                                                                     |
|                                   |               | class attendance                                                                |
| L. L. L.                          |               |                                                                                 |

## Want detailed instructions for Aspen Navigation?

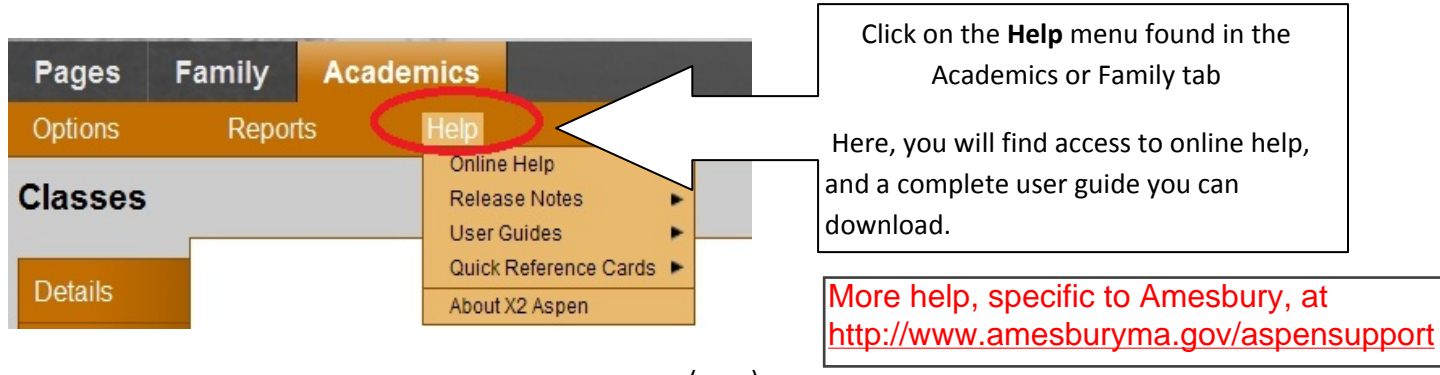